#### ZOOM VİDEO KONFERAS ANDROID UYGULAMASI KURULUM KILAVUZU

- 1- Telefonunuzda Play Store uygulamasına girin,
- 2-Arama kısmına ZOOM yazınca çıkan "ZOOM Cloud Meetings"uygulamsının yükleme sayfasına gidin,
- 3-Yükleme sayfasının üst kısmında bulunan "Yükle" butonuna basın,

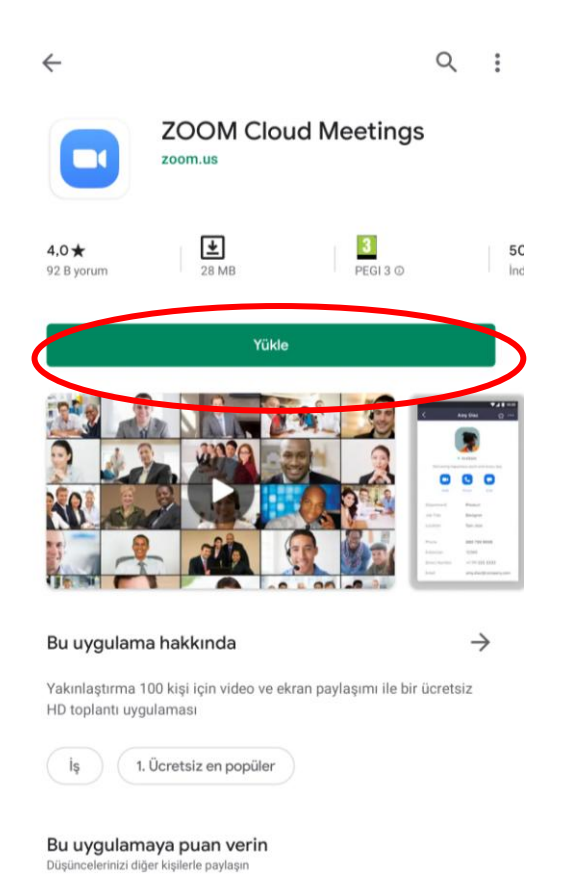

- 4- Uygulamanın sunmuş olduğu erişim izinleri varsa kabul edin,
- 5-Uygulamanın yüklenmesini bekleyin ve yüklenince uygulamayı açın,

### 6-Karşınıza gelen ekranda "Join a Meeting" butonuna basın,

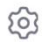

. . . .

#### Start a Meeting

Start or join a video meeting on the go

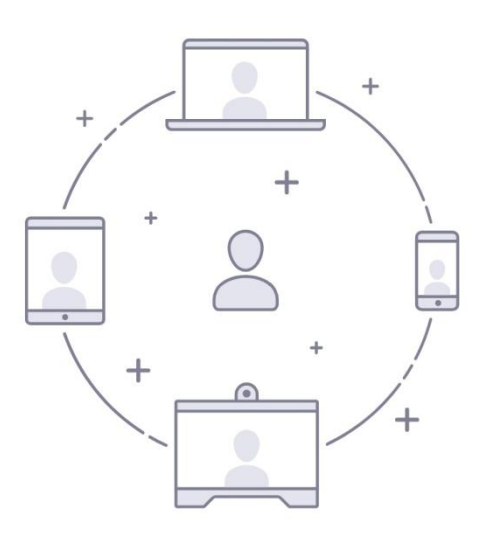

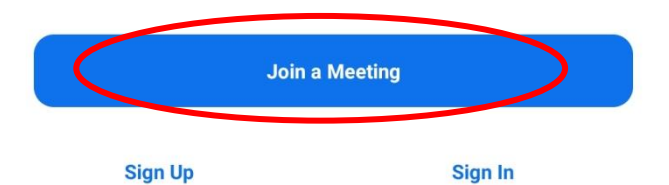

7- "Meeting ID" yazan bölüme size göndereceğimiz ID Numarasını girin ve altında bulunan örnekte "MERKEZ" yazan bölüme kendi isim ve soyisminizi yazın,

| Join a Meeting                                                    |                         |
|-------------------------------------------------------------------|-------------------------|
| Meeting ID                                                        | $\overline{\mathbf{O}}$ |
| Join with a personal link name                                    |                         |
| MERKEZ                                                            | >                       |
| Join Meeting                                                      |                         |
| If you received an invitation link, tap on the link to join the n | neeting.                |
| JOIN OPTIONS                                                      |                         |
| Don't Connect To Audio                                            | $\bigcirc$              |
| Turn Off My Video                                                 | $\bigcirc$              |
|                                                                   |                         |
|                                                                   |                         |
|                                                                   |                         |
|                                                                   |                         |
|                                                                   |                         |
|                                                                   |                         |
|                                                                   |                         |
|                                                                   |                         |
|                                                                   |                         |
|                                                                   |                         |
|                                                                   |                         |

8-Artık mavi olarak yanmaya başlayan "Join Meeting" butonuna basın,

| Join a Meeting                                     | l .                 |
|----------------------------------------------------|---------------------|
| 960 188 671                                        |                     |
| Join with a personal link r                        | name                |
| MEDVE7                                             |                     |
| Join Meeting                                       |                     |
| If you reached an invitation link, tap on the link | to join the meeting |
| JOIN OPTIONS                                       |                     |
| Don't Connect To Audio                             | $\bigcirc$          |
| Turn Off My Video                                  | $\bigcirc$          |
|                                                    |                     |
|                                                    |                     |
|                                                    |                     |
|                                                    |                     |
|                                                    |                     |
|                                                    |                     |
|                                                    |                     |

9-Gelen ekranda sizden şifre girmenizi isteyecektir. Size ID Numarası ile göndereceğimiz şifreyi bu alana yazın ve "OK" butonuna basın.

| Please enter your mee | ting password |
|-----------------------|---------------|
| •••••                 |               |
|                       | $\cap$        |
| Canaal                | OK            |
| Cancel                | 10000         |
| Cancer                |               |
| Cancel                |               |
| Cancer                |               |
| Cancer                |               |
| Cancer                |               |
| Cancer                |               |

### 10- Gelen ekranda Zoom Programının erişimine izin vermek için "Got it" butonuna basın,

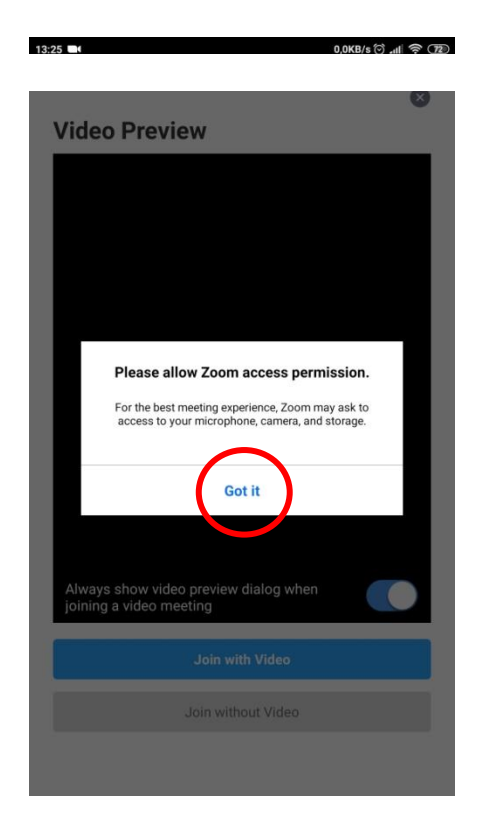

#### 11- Bu aşamada programın kameraya erişimine izin verin,

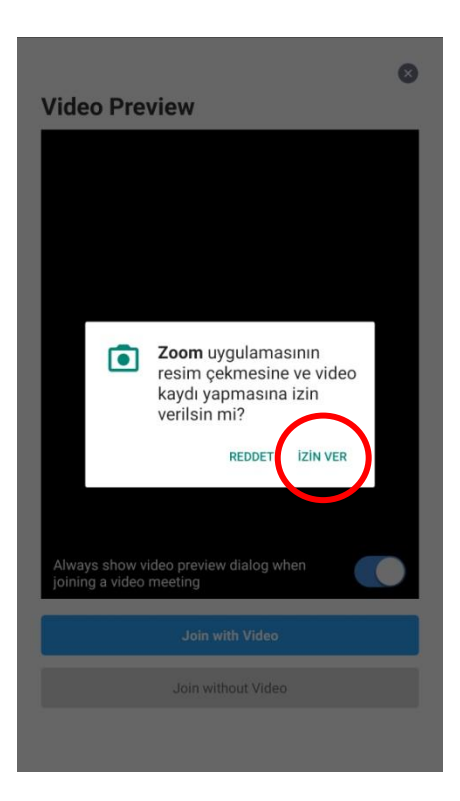

## 12- Mavi olarak yanan "Join with Video" butonuna basın,

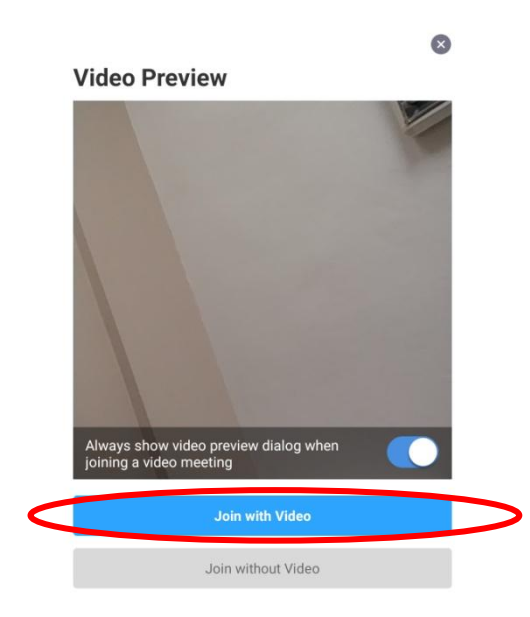

# 13- Ardından programın mikrofona erişimine izin verin,

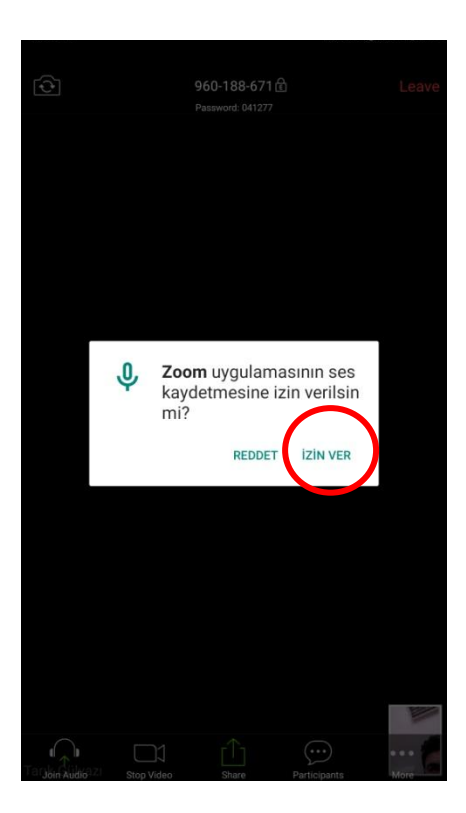

14- Gelen ekranla birlikte artık konferans odasına girmiş bulunmaktasınız. Son olarak sesleri duymanız ve karşıya sesinizin gitmesi için sol altta çıkan "Call via Device Audio" butonuna basın.

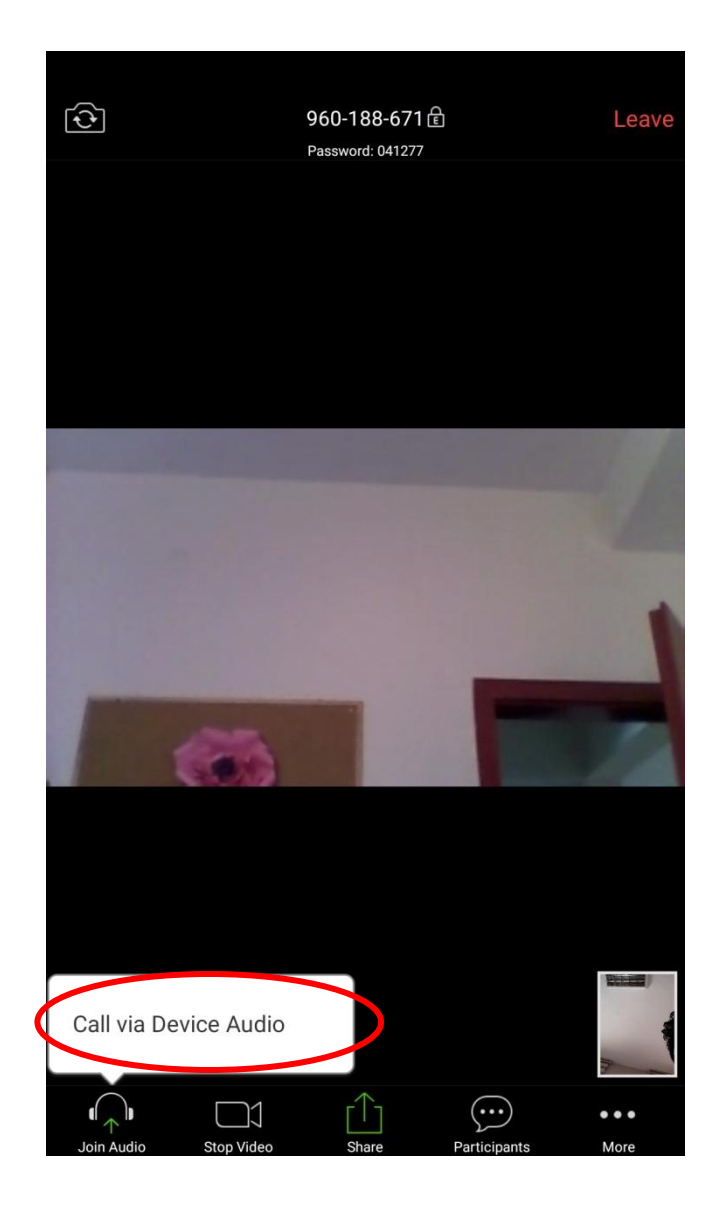